## 障害児相談担当者連絡会・オンライン参加について

特別支援教育センター(群馬県総合教育センター)

※障害児相談担当者連絡会は、Web会議ツール(Zoom)を用いたライブ配信で行います。 双方向型の設定で御参加下さい。

※記載されているURLにはリンクが貼ってあります。

カーソルをURL上に移動させ、左クリックすると開くことができます。

| 会議名                | 令和6年度障害児相談担当者連絡会(11/13)                                                                                                    |
|--------------------|----------------------------------------------------------------------------------------------------|
| 内容                 | <ul> <li>○開会行事</li> <li>○情報提供<br/>「就学前のこどもに関する教育相談<br/>~ こどもに寄り添うこと 保護者に寄り添うこと ~ 」</li> <li>○質疑応答</li> <li>○閉会</li> <li>※詳細は開催要項を御覧ください。</li> </ul>                                                                                                    |
| 日時                 | 【 3:20~ Zoom接続できます】<br>令和6年  月 3日(水)  3:50 から  5:50 まで                                                                                                    |
| Zoom接続に<br>関する連絡事項 | <ul> <li>・このPDFファイルをデスクトップ等に貼り付けておくと、下表にある「参加用URL」をクリックしてZoomに接続できて便利です。</li> <li>・13:20より、Zoomに接続できるようになります。(13:20前に接続はしないでください。)</li> <li>・プラウザは、「Google Chrome」または「Edge」を御使用ください。</li> <li>・途中で誤って閉じてしまった場合でも、同じURLで再入室が可能です。</li> <li>・当日の接続を想定して、前日までに、オンライン接続される部屋のWi-Fi環境や当日使用されるパソコンのZoomのインストール状況などをご確認いただくことをお勧めします。環境が変わると、接続ができなくなる場合があります。</li> <li>・「Zoom」は、アプリ版とブラウザ版での使用がありますが、使用するパソコンに「Zoom」をインストールしていない場合、インストールを求められることがあります。その場合には、各機関(個人持ちのパソコンの場合は各自)で対応をお願いいたします。</li> </ul> |

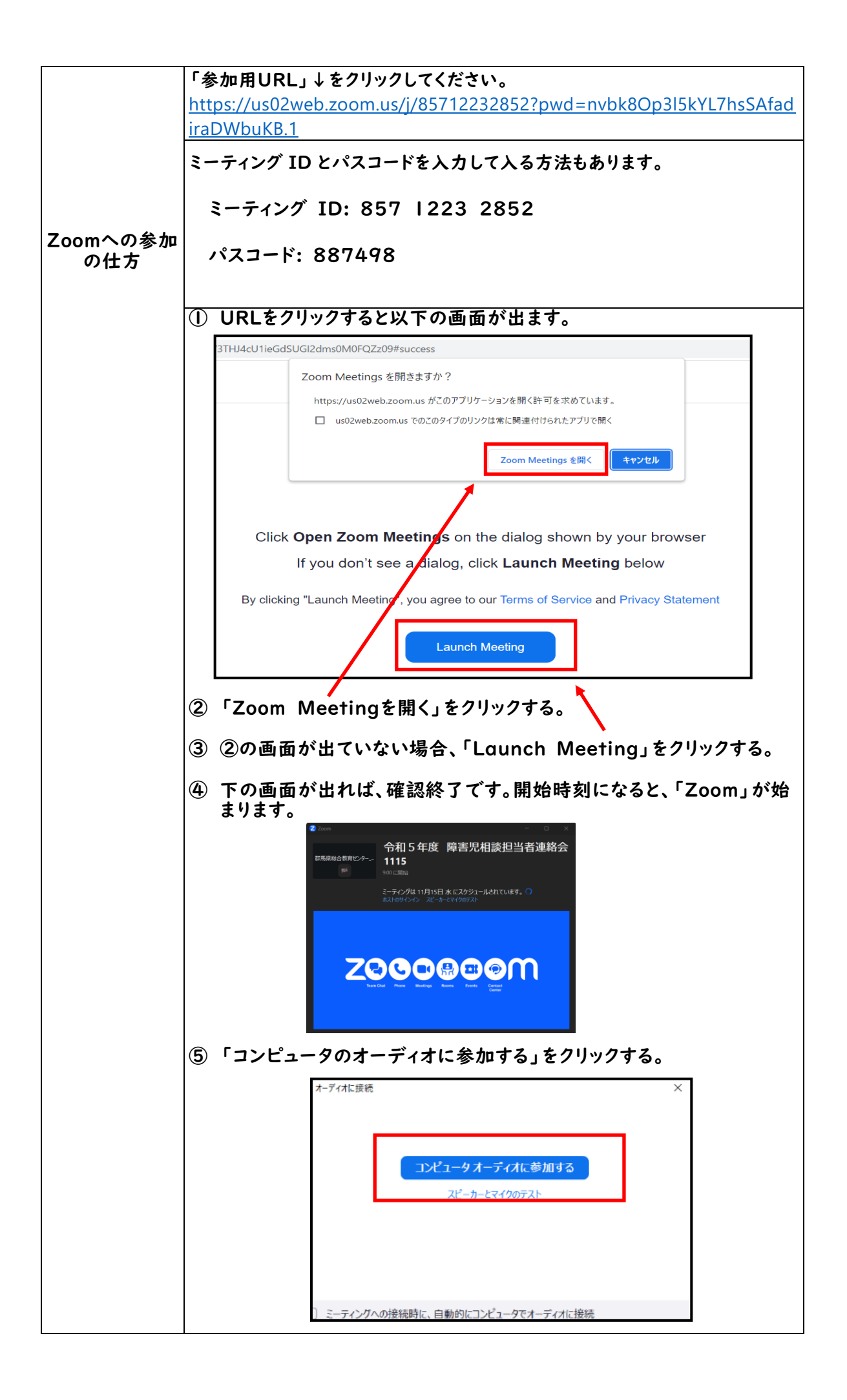

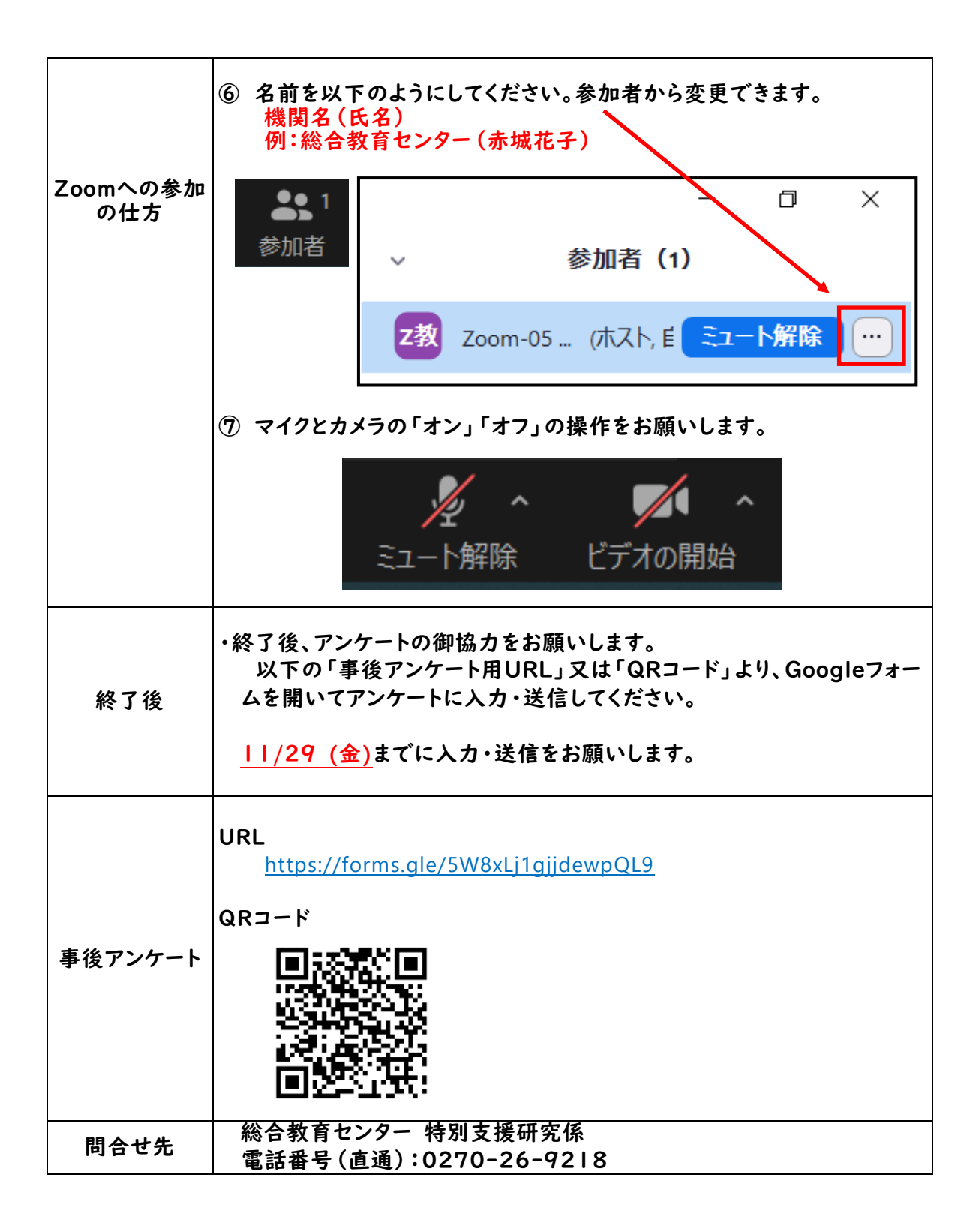